## Wisepay User Guide – Registering Interest

Please note that the images used in this guide show what Wisepay looks like when accessed via an internet browser, these pages may look slightly different on the Wisepay App.

Step one – log in to Wisepay and click on 'Register Interest'.

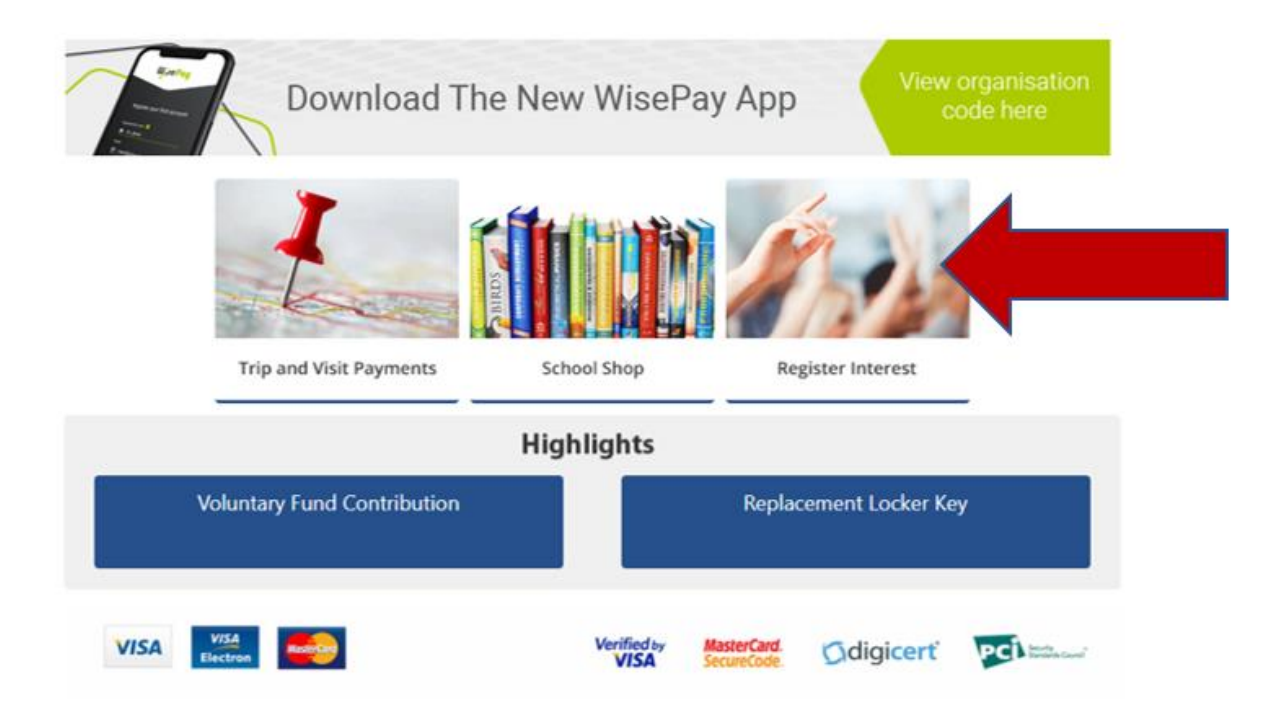

Step two – Click on 'Trips and Visits'.

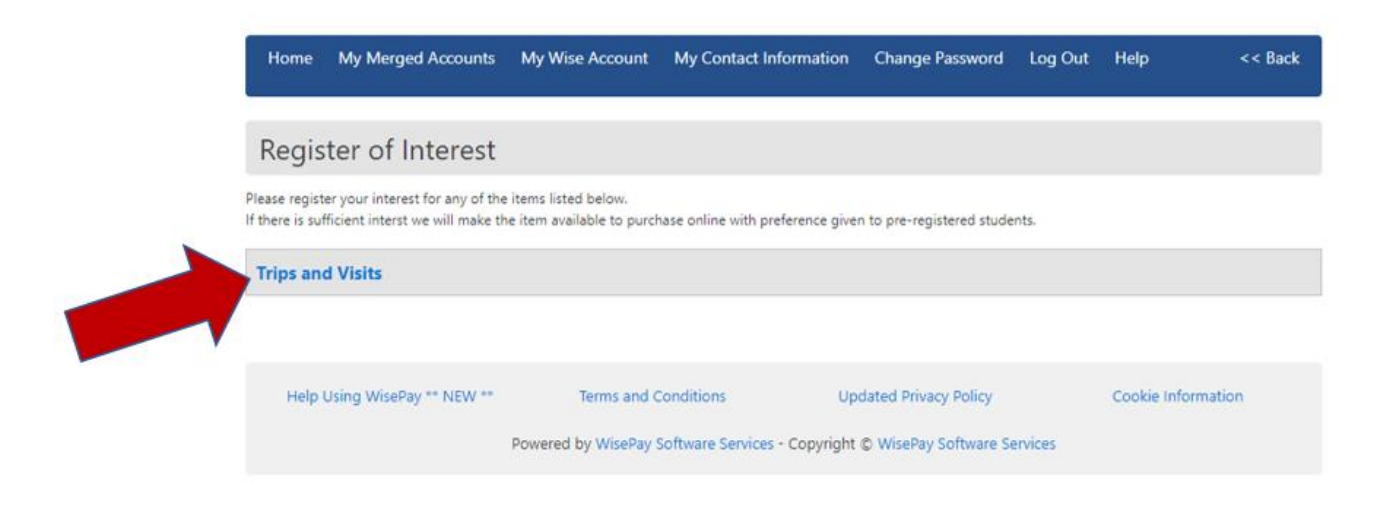

**Step three** – Find the trip that you want, read the information and if you would like to register interest click the 'Register your interest' button for that trip.

## **Trips and Visits**

Sleeping Beauty Pantomime - Wednesday 30th November 2022

The Drama department has secured tickets for this year's smash hit pantomime at the Marlowe Theatre in Canterbury. This year they are putting on the pantomime Sleeping Beauty starring TV favourite, Ore Oduba (Strictly Come Dancing), West End Superstar Carrie Hope Fletcher (Andrew Lloyd Webber's Cinderella), Jennie Dale (CBeebies' Swashbuckle), Marlowe legend, 8en Roddy and rising star, Max Fulham (Crackerjack). This trip will take place on Wednesday 30th November 2022, leaving school at 8:30am and returning to school at approximately 2:00pm. The cost of this trip will be approximately £22:00 per person. Pupils who are registered with Kent County Council for Free School Meals will not be expected to make a contribution. This trip has a limited number of places and at this time we would like to register serious interest. If you are interested in this trip, please register interest on Wisepay by **Thursday 29th September 2022**.

Spaces Available : 90 Duration : 8:30am - 2:00pm

## **Step four** – Once you have ticked the register of interest button, it will change to show that you are registered.

Sleeping Beauty Pantomime - Wednesday 30th November 2022

The Drama department has secured tickets for this year's smash hit pantomime at the Marlowe Theatre in Canterbury. This year they are putting on the pantomime Sleeping Beauty starring TV favourite, Ore Oduba (Strictly Come Dancing), West End Superstar Carrie Hope Fletcher (Andrew Uoyd Webber's Cinderella), Jennie Dale (CBeebies' Swashbuckle), Marlowe legend, Ben Roddy and rising star, Max Fulham (Crackerjack). This trip will take place on Wednesday 30th November 2022, leaving school at 8:30am and returning to school at approximately 2:00pm. The cost of this trip will be approximately £22.00 per person. Pupils who are registered with Kent County Council for Free School Meals will not be expected to make a contribution. This trip has a limited number of places and at this time we would like to register serious interest. If you are interested in this trip, please register interest on Wisepay by **Thursday 29th September 2022**.

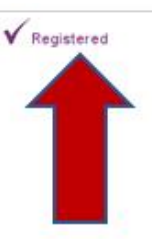

Register yo

Spaces Available : 90 Duration : 8:30am - 2:00pm

**Step five** – after the deadline for registering interest has past, the school will be in touch to let you know if the event/trip will be taking place and if your child has been allocated a place.